## 제품 소개

P5H-154는 사용자 프로그래밍이 가능한 유선랜 제품입니다. 이 제품은 4개의 디지털 입력포트를 제공 하므로 사용자는 최대 4개의 센서를 네트워크로 감시할 수 있습니다.

이 제품에 프로그래밍을 하기 위해서는 PHPoC(PHP on Chip)를 사용해야 합니다. PHPoC는 범용 스크립 트 언어인 PHP와 문법이 비슷합니다. 따라서 프로그래밍에 경험이 있는 사람이라면 누구나 쉽게 익히고 사용할 수 있습니다.

※ PHPoC와 PHP는 문법적인 사용법이 유사하더라도 둘은 분명히 서로 다른 프로그래밍 언어입니다. 이 에 관한 보다 자세한 내용은 PHPoC Language Reference 및 PHPoC vs PHP 문서를 참조하시기 바랍니다.

## 주요 특징

- 자체 개발한 PHPoC 인터프리터 탑재
- USB를 이용한 간편한 개발 환경 제공
- 10/100Mbps 이더넷 지원
- 4개의 디지털 입력포트(접점 또는 전압방식)
- 2개의 사용자 정의 LED
- 자체 개발한 TCP/IP 스택
- 웹 서버 기능 지원
- 웹 소켓, TLS 지원
- 다양한 라이브러리(Email, DNS, MySQL 등) 제공
- 전용 개발 툴(PHPoC 디버거) 제공

# 하드웨어 사양

### 하드웨어 사양

| 저이          | 입력 전원  | DC 잭, 5V (±0.5V)                  |  |
|-------------|--------|-----------------------------------|--|
| 신권          | 소비전류   | 평상시 - 약 284mA                     |  |
| 치수          |        | 94mm x 57mm x 24mm                |  |
| 무게          |        | 약 64g                             |  |
|             | 디지털 입력 | 6극 터미널블록, 4개의 디지털 입력, 접점 또는 전압 입력 |  |
| 이티페이스       | 네트워크   | 10/100Mbps 이더넷                    |  |
| 한더페이스       | USB    | USB 디바이스 - PC 연결용                 |  |
|             | LED    | 8개(시스템: 6, 사용자 정의: 2)             |  |
| 온도(동작/저장온도) |        | -40°C ~ +85°C                     |  |
| 환경          |        | 유럽 RoHS 규격 준수                     |  |

# 레이아웃

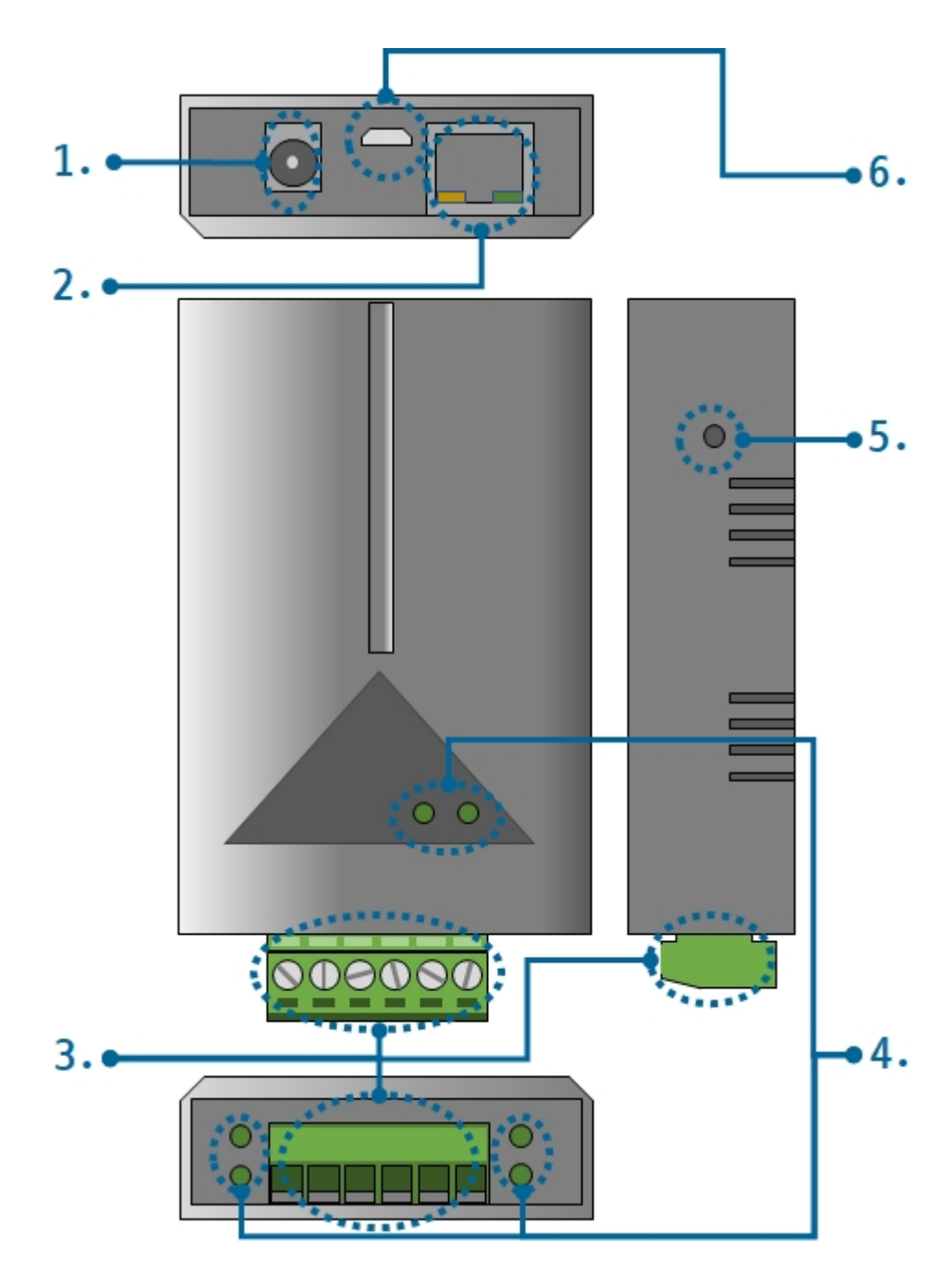

- 1. 전원 공급
  - DC 5V Input 포트

전원 입력 포트 입니다. 입력 전압은 DC 5V(±0.5V)이며, 포트 사양은 다음과 같습니다.

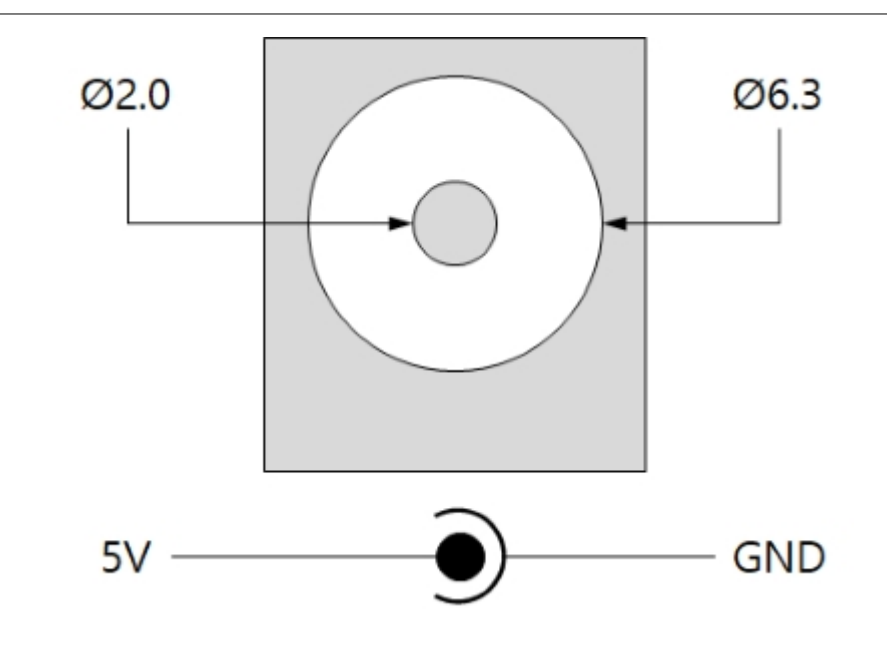

### 2. 이더넷

이더넷 포트는 10/100Mbps 이더넷을 지원합니다. 이 포트는 RJ45 커넥터로 되어있으며 프로그래밍을 위해 NET0 디바이스로 맵핑되어 있습니다.

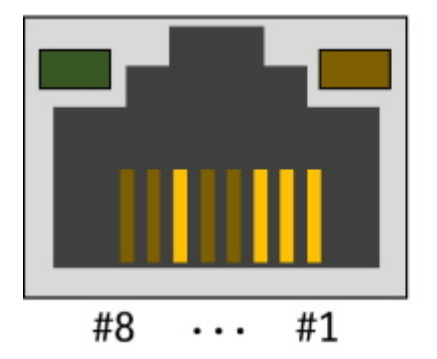

#1 : Tx + (Out)
#2 : Tx - (Out)
#3 : Rx + (In)
#6 : Rx - (In)

### 3. 디지털 입력

입력 포트는 3.5mm 간격의 6극 터미널 블록으로 4개의 포트가 제공됩니다. 각 포트는 프로그래밍을 위 해 UIO0 디바이스의 특정 핀에 연결되어 있습니다.

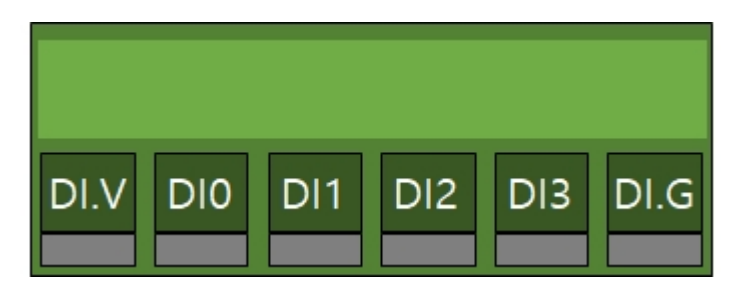

| 구분   | 설명                      | UIO 핀 할당 |
|------|-------------------------|----------|
| DI.V | 공통 입력 전압, DC 4.5V ~ 25V | -        |
| DIO  | 입력포트 #0                 | UI00.22  |
| DI1  | 입력포트 #1                 | UI00.23  |
| DI2  | 입력포트 #2                 | UI00.24  |
| DI3  | 입력포트 #3                 | UI00.25  |
| DI.G | 공통 그라운드                 | -        |

입력포트와 DI.G단자 사이가 쇼트(short)되면 ON이 되는 방식입니다. 이 방식을 사용하기 위해서는 제

접점입력 방식(Dry contact)

| 사용자 장비 연결 부분 |
|--------------|
| DI0~3        |
|              |
| DI.G         |

전압입력을 위한 사용자 장비 연결 방법은 다음과 같습니다.

| 구분       | 전압         |
|----------|------------|
| 최대 입력 전압 | DC 25V     |
| ON       | DC 4.5V 이상 |
| OFF      | DC 1V 이하   |

입력포트의 전압 입력 조건은 다음과 같습니다.

전압입력 방식(WET contact)

디지털 입력부 회로도

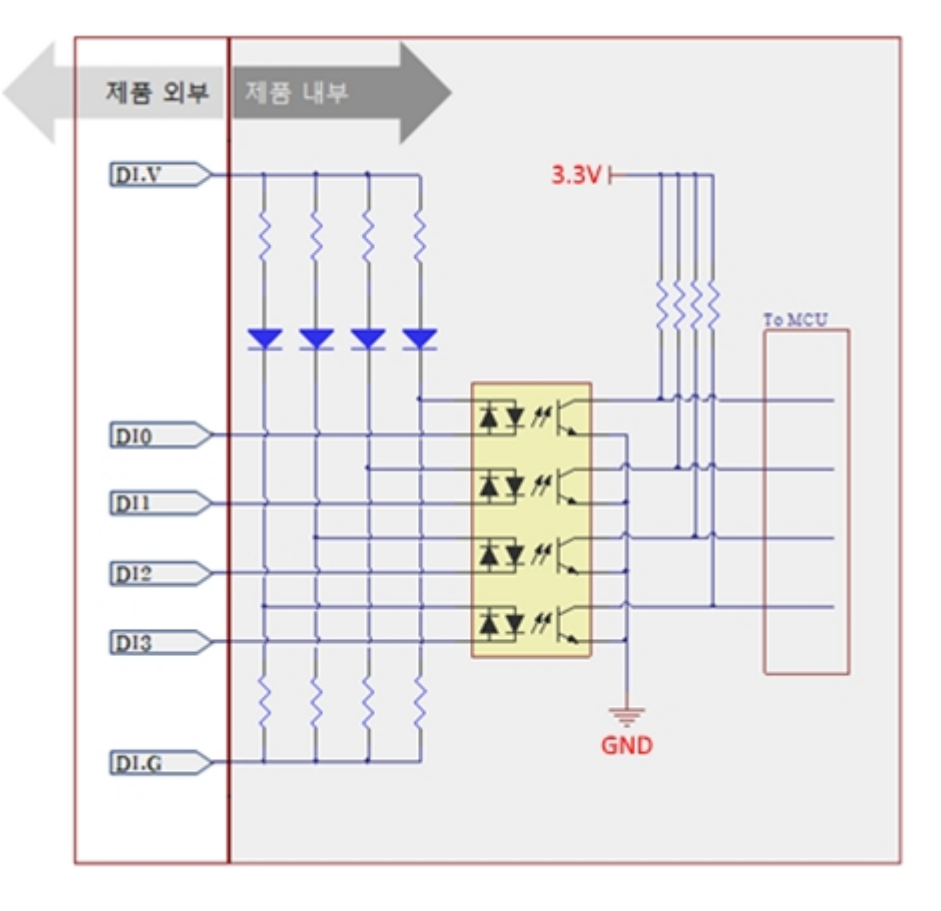

품 외부에서 DI.V단자와 DI.G단자에 전원을 공급해야 합니다. 접점 입력을 위한 사용자 장비 연결 방법 은 다음과 같습니다.

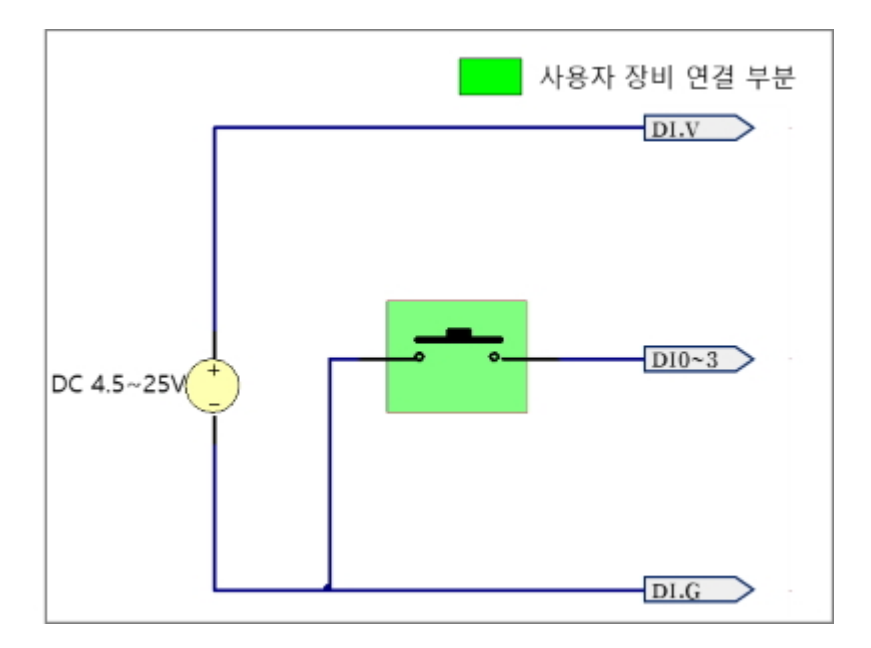

NPN 트랜지스터 연결

NPN 트랜지스터 연결은 다음과 같습니다.

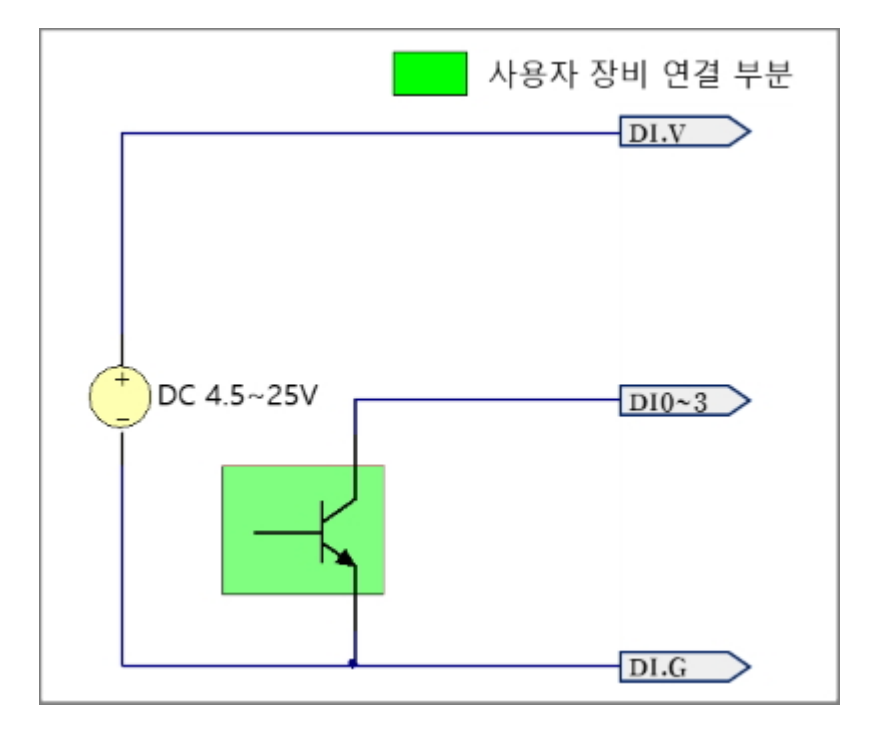

PNP 트랜지스터 연결

PNP 트랜지스터 연결은 다음과 같습니다.

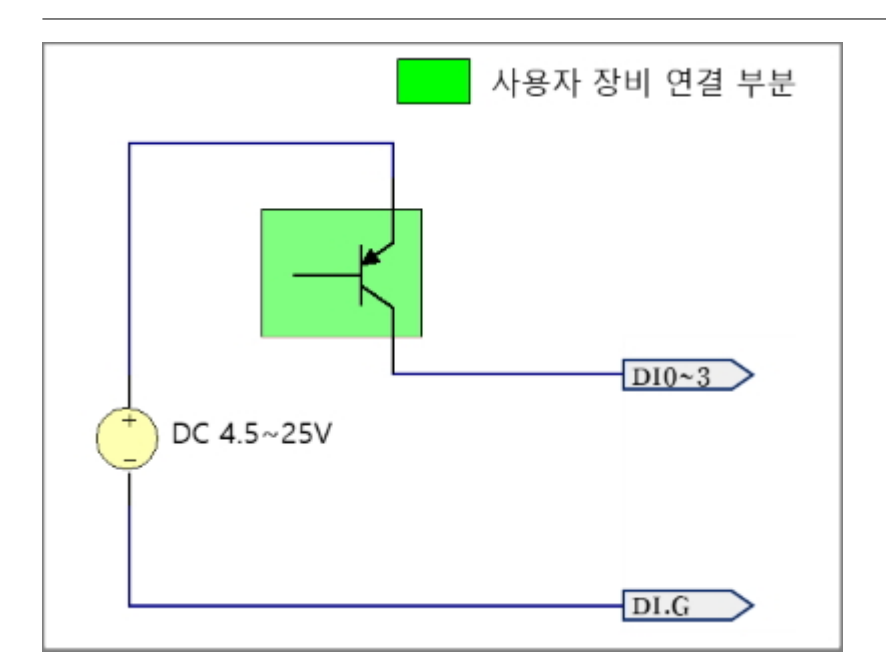

### 4. LED

P5H-154는 8개의 LED가 있습니다. 사용자 정의 LED는 연결된 UIO핀에 LOW를 출력했을때 켜집니다.

| 이름     | 색  | 설명                   | UIO 핀 할당 |
|--------|----|----------------------|----------|
| LO     | 녹색 | 사용자 정의 LED           | UIO0.30  |
| L1     | 녹색 | 사용자 정의 LED           | UIO0.31  |
| Di0    | 녹색 | 시스템 사용 - 입력포트 #0의 상태 | UIO0.22  |
| Di1    | 녹색 | 시스템 사용 - 입력포트 #1의 상태 | UIO0.23  |
| Di2    | 녹색 | 시스템 사용 - 입력포트 #2의 상태 | UIO0.24  |
| Di3    | 녹색 | 시스템 사용 - 입력포트 #3의 상태 | UIO0.25  |
| RJ45_G | 녹색 | 시스템 사용 - 네트워크 연결 상태  | N/A      |
| RJ45_Y | 황색 | 시스템 사용 - 동작 상태       | N/A      |

### 5. 기능 버튼

제품 측면의 작은 홀에 있는 버튼은 제품을 버튼설정모드로 동작시키는데 사용 됩니다.

### 6. PC 연결을 위한 마이크로 USB 디바이스 포트

제품과 PC와의 연결을 위한 포트 입니다. 이 포트를 통해 USB케이블로 제품과 PC를 연결한 후 개발 툴(PHPoC 디버거)을 이용해 제품에 접근할 수 있습니다.

## 소프트웨어(IDE)

#### PHPoC 디버거

PHPoC 디버거는 PHPoC 제품의 설정 및 개발에 사용되는 소프트웨어 입니다. 따라서 PHPoC 제품을 사용하기 위해서는 PC에 이 프로그램을 설치해야 합니다.

- PHPoC 디버거 다운로드 페이지
- PHPoC 디버거 매뉴얼 페이지

#### PHPoC 디버거의 기능 및 특징

- PHPoC 제품으로 php파일 업로드
- PHPoC 제품의 php파일들을 로컬 PC에 다운로드
- PHPoC 제품의 php파일들을 편집
- PHPoC 스크립트 디버깅
- PHPoC 제품 리소스 상태 확인
- PHPoC 제품 환경 값 설정
- PHPoC 제품 펌웨어 업그레이드
- 지원 플랫폼: MS 윈도우

## 제품 연결

#### USB로 연결

- 1. P5H-154의 USB 디바이스 포트와 PC를 USB케이블로 연결합니다.
- 2. PHPoC 디버거를 실행합니다.
- 3. 연결 된 COM PORT를 선택하고 연결버튼(
- 4. USB가 정상적으로 연결 되면 연결 버튼은 비활성화 되고 연결 끊기 버튼( )이 활성화 됩니다.

#### 원격 연결

P5H-154는 원격 연결 기능이 제공됩니다. 원격 연결에 관한 자세한 내용은 PHPoC 디버거 매뉴얼의 해 당 부분을 참조하시기 바랍니다.

## 초기화

#### 설정 값 초기화

설정 값 초기화를 수행하면 사용자 비밀번호를 제외한 모든 설정 값이 공장 출고상태로 초기화 됩니다.

#### • 설정 값 초기화 절차

| 순서 | 절차                                                       | 제품 상태     | RJ45_Y LED |
|----|----------------------------------------------------------|-----------|------------|
| 1  | 기능버튼을 짧게 누름<br>(1초 이하로 짧게 누름)                            | 버튼설정모드 진입 | 켜짐         |
| 2  | 기능버튼을 5초 이상 누름<br>(5초 이상 누른 상태 유지)                       | 초기화 준비 중  | 빠르게 깜박임    |
| 3  | 5초 후 RJ45_Y LED 확인                                       | 초기화 준비 완료 | 꺼짐         |
| 4  | 준비 완료 후 2초 이내에<br>누르고 있던 기능버튼을 해제<br>(2초가 넘으면 순서3으로 돌아감) | 초기화 진행    | 켜짐         |
| 5  | 초기화 후 자동 리부팅                                             | 초기화 완료    | 꺼짐         |

#### 공장 초기화

공장 초기화를 수행하면 사용자 비밀번호를 포함한 모든 설정 값이 공장 출고상태로 초기화 됩니다. 뿐 만아니라 제품에 저장되어 있던 인증서와 모든 파일들이 삭제 됩니다. 따라서 공장 초기화를 수행하기 에 앞서 제품에 저장 된 파일들을 반드시 백업하시기 바랍니다. 공장 초기화를 진행하려면 PHPoC 디버 거가 필요합니다.

• 공장 초기화 절차

## 웹 인터페이스

PHPoC는 스크립트 실행과 독립적으로 동작하는 웹 인터페이스용 태스크가 제공됩니다. 웹 인터페이스 의 통신포트는 TCP 80번이며 인터넷 익스플로러, 크롬, 파이어폭스 또는 사파리 등 다양한 웹 브라우저 를 통해 접근이 가능합니다.

#### 사용 방법

웹 인터페이스를 사용하기 위해서는 기본 웹 페이지인 "index.php" 파일이 제품에 저장되어 있어야 합니다. 제품을 네트워크에 연결하고 PC와 제품의 IP주소를 같은 서브넷으로 설정한 후 웹 브라우저 주소 창에 제품 IP주소를 입력하여 웹 페이지로 접속 합니다.

| PHPoC | ×             |         |
|-------|---------------|---------|
| ← → C | ▲ 192.168.0.1 | 0 😭 💲 ≡ |
|       | Hello World   |         |

파일 이름이 "index.php"가 아닌 경우에는 제품 IP주소 뒤에 파일 경로를 다음과 같이 입력해 주어야 합니다.

|                                   |                            | 2   |      |
|-----------------------------------|----------------------------|-----|------|
| PHPoC                             | ×                          |     |      |
| $\leftrightarrow$ $\Rightarrow$ G | <b>↑</b> 192.168.0.1/a.php | 0 😭 | \$ ≡ |
|                                   | Hello World                |     |      |

#### 웹 인터페이스 활용

PHPoC가 웹 서버로 동작할 때 웹페이지에 포함된 php코드를 실행합니다. 따라서 사용자는 웹 페이지 안에 각각의 인터페이스들과 데이터를 주고받는 코드를 삽입할 수 있습니다. 특히 웹 소켓을 활용하면 이러한 데이터를 실시간으로 주고 받을 수 있습니다.

# 비밀번호 설정

제품에 비밀번호를 설정하면 USB 또는 네트워크를 통해 제품에 연결할 때 반드시 해당 비밀번호를 입 력해야 합니다.

비밀번호 설정에 관한 자세한 내용은 PHPoC 디버거 매뉴얼의 해당 부분을 참조하시기 바랍니다.

# 무한 리셋 상태에서 복구하기

PHPoC는 기본적으로 부팅 후 자동적으로 정의 된 스크립트를 실행합니다. 따라서 system함수의 "reboot" 명령어 등을 소스코드에서 잘못 사용하면 제품이 무한 리셋 상태에 빠질 수 있습니다. 이를 복 구하기 위해서는 부팅 후 스크립트의 실행을 멈춰야 합니다. 다음 절차대로 따라 하시기 바랍니다.

1. ISP모드로 진입하기

제품의 기능 버튼(FUNC)을 누른 상태에서 전원을 공급하여 ISP모드로 진입합니다. ISP모드로 진 입하면 PHP코드는 실행되지 않는 상태에서 디버거로 연결할 수 있습니다.

2. PHPoC 디버거로 제품 연결

PC와 제품을 USB케이블로 연결하고 포트를 선택해 열기 합니다. 이 때 제품이 ISP모드라는 메시 지가 팝업 됩니다.

3. 제품 리부팅

PHPoC 디버거의 기능 메뉴의 "제품 리부팅"을 실행합니다. 제품이 리부팅 한 후 ISP모드에서는 빠져 나오지만 PHPoC 스크립트의 실행은 하지 않는 상태가 됩니다.

4. 코드 수정

무한 리셋 증상을 발생시킨 코드를 적절하게 수정합니다.

# 디바이스 정보

| 구분  | 개수 | 파일경로         | 비고                                         |
|-----|----|--------------|--------------------------------------------|
| NET | 1  | /mmap/net0   | -                                          |
| TCP | 5  | /mmap/tcp0~4 | -                                          |
| UDP | 5  | /mmap/udp0~4 | -                                          |
| UIO | 1  | /mmap/uio0   | DI 4(pin #22 ~ 25),<br>LED 2(pin #30, #31) |
| ST  | 8  | /mmap/st0~7  | -                                          |
| UM  | 4  | /mmap/um0~3  | -                                          |
| NM  | 1  | /mmap/nm0    | -                                          |
| RTC | 1  | /mmap/rtc0   | -                                          |

※ 각 디바이스 사용에 관한 자세한 내용은 PHPoC Device Programming Guide for p40 문서를 참조하 시기 바랍니다.